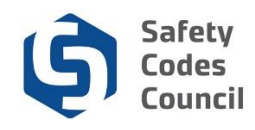

# **Review and Print Designation of Powers (DOP) List**

This tutorial walks through the steps of reviewing an organization's list of Designation of Powers (DOPs). The Council's Accreditation department will be sending out notices to organizations to review their list of DOPs to help ensure the organization's account is kept current. This information is used to calculate the annual fees due (for agencies and corporations).

### Logging into Council Connect to view Organization's Dashboard

In order to view an organization's list of DOPs, an individual must be related to the organization and must have the appropriate permissions/role set. If you need to be granted access, submit a request through **Help** – **Contact Us**.

### **Review Active DOPs**

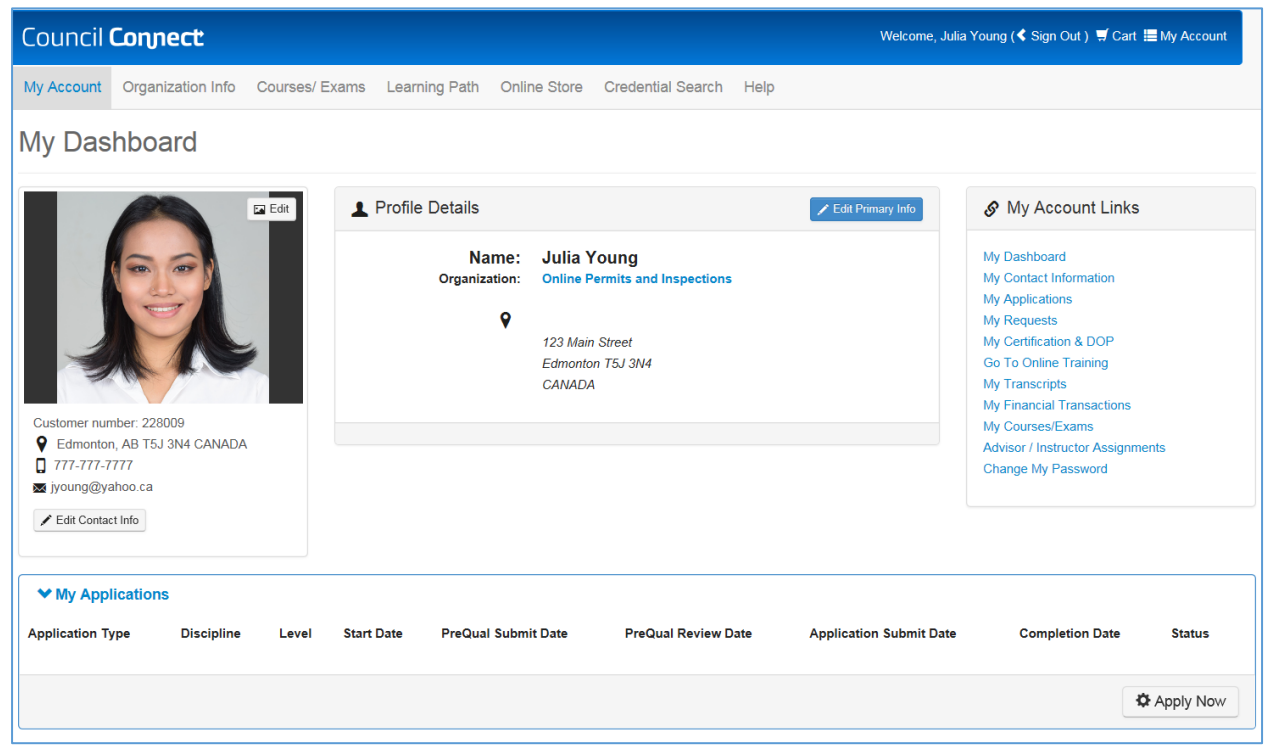

- 1. From the Individual's My Dashboard page, navigate to the desired organization's Dashboard:
  - a. Click the link to the individual's primary affiliation Organization (just below the individual's name) or
  - b. If the logged in individual is affiliated with several organizations and wishes to view the DOP list for one or all of those organizations one by one:
    - i. Click the **Organizations You Manage** heading to expand the list and display a link to all related organizations;
    - ii. Click the link to the desired organization to display that organization's dashboard.

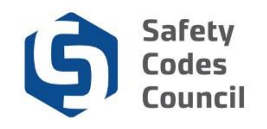

| Council Connect Welcome, Julia Young (< Sign Out ) 🛒 Cart 🗮 My Account |                                                             |                                                  |                                                                                                    |  |  |  |  |  |
|------------------------------------------------------------------------|-------------------------------------------------------------|--------------------------------------------------|----------------------------------------------------------------------------------------------------|--|--|--|--|--|
| My Account Organization Info Courses                                   | / Exams Learning Path Online Store                          | Credential Search Help                           |                                                                                                    |  |  |  |  |  |
| Organization Dashboard                                                 |                                                             |                                                  |                                                                                                    |  |  |  |  |  |
| Customer Number: 228046                                                | Details                                                     | Your role: Account Admin                         | 𝔗 My Account Links                                                                                                    |  |  |  |  |  |
| 1-866-555-3698                                                         | Name: Online I<br>Type: Agency<br>♀ 12345 Rive<br>Edmonton, | Permits and Inspections<br>or Road<br>AB TOA 020 | My Organization Dashboard<br>My Organization Information<br>COP List<br>ation Status<br>My DOP List<br>My Organization Contacts<br>My Financial Transactions<br>My Requests<br>My Audit Report<br>Accreditation Maintenance |  |  |  |  |  |
| ✓ My Accreditation Status                                              |                                                             |                                                  |                                                                                                    |  |  |  |  |  |

#### 2. Under the My Account links:

a. Click the My DOP List link.

| VMy DOP Applications       SCO Number       Discipline       Scope       Date issued       Status       SCO Expire Date         SCO Name       DOP Number       SCO Number       Discipline       Scope       Date issued       Status       SCO Expire Date         Mr. Paul The Plumber       Building       Standard       Pending Approval       Jun 13 2022         Mr. Paul The Plumber       Building       Standard       Pending Approval       Jun 13 2022         Mr. Paul The Plumber       Building       Standard       Pending Approval       Jun 13 2022         Mr. Paul The Plumber       Building       Standard       Pending Approval       Jun 13 2022         Mr. Paul The Plumber       Pumbing       Standard       Pending Approval       Jun 13 2022         Mr. Paul The Plumber       Pumbing       Standard       Pending Approval       Jun 13 2022         Mr. Paul The Plumber       Pumbing       Standard       Pending Approval       Jun 13 2022         VMy Active DOP List       SCO Number       Discipline       Scope       Date issued       Status       ScO Expire Date         Connor Jax Hill       Pumbing       Standard       2018-10-18       Active       Jun 13 2022         Mr. Paul The Plumber       Gas       Standard                                                                                                    | My DOP Lis           | t (Online P | ermits and l | nspections) |          | Back        | to My Organization Dashbo | My Account Menu |  |
|----------------------------------------------------------------------------------------------------|----------------------|-------------|--------------|-------------|----------|-------------|---------------------------|-----------------|--|
| XCO Name       DOP Number       SCO Number       Discipline       Scope       Date issued       Status       SCO Expire Date         ir. Paul The Plumber       Image: Status       Building       Standard       Pending Approval       Juni 3 2022         ir. Paul The Plumber       Image: Status       Building       Standard       Pending Approval       Juni 3 2022         ir. Paul The Plumber       Image: Status       Building       Standard       Pending Approval       Juni 3 2022         ir. Paul The Plumber       Image: Status       Building       Standard       Pending Approval       Juni 3 2022         ir. Paul The Plumber       Image: Status       Status       Pending Approval       Juni 3 2022         ir. Paul The Plumber       Image: Status       Status       Status       Status         ir. Paul The Plumber       Status       Status       Status       Status       Status         Status       Status <td< th=""><th>✓ My DOP Applica</th><th>ations</th><th></th><th></th><th></th><th></th><th></th><th>Export to Excel</th></td<>                                                                                                    | ✓ My DOP Applica     | ations      |              |             |          |             |                           | Export to Excel |  |
| Arr. Paul The Plumber Building Standard Pending Approval Jun 13 2022   Arr. Paul The Plumber Building Standard Pending Approval Jun 13 2022   Arr. Paul The Plumber Building Standard Pending Approval Jun 13 2022   Arr. Paul The Plumber Building Standard Pending Approval Jun 13 2022   Arr. Paul The Plumber Building Standard Pending Approval Jun 13 2022   Arr. Paul The Plumber Pumbing Standard Pending Approval Jun 13 2022   Arr. Paul The Plumber Pumbing Standard Pending Approval Jun 13 2022   Arr. Paul The Plumber Pumbing Standard Pending Approval Jun 13 2022   Arr. Paul The Plumber Pumbing Standard Pending Approval Jun 13 2022   Arr. Paul The Plumber Pumbing Standard Pending Approval Jun 13 2022   Arr. Paul The Plumber SCO Number Discipline Scope Date issued Status Sco Expire Date   Arr. Paul The Plumber Standard 2019-04-02 Active Jun 13 2022 Jun 13 2022   Arr. Paul The Plumber Sco Number Building Standard 2019-04-02 Active Jun 13 2022   Arr. Paul The Plumber Standard 2019-04-02 Active Jun 13 2022 Jun 13 2022   Arr. Paul The Plumber Sco Number Building Standard 2019-04-02 Active Jun 13 2022   Arr. Paul The Plumber Sco Number <th>SCO Name</th> <th>DOP Number</th> <th>SCO Number</th> <th>Discipline</th> <th>Scope</th> <th>Date issued</th> <th>Status</th> <th>SCO Expire Date</th>                                                                                                    | SCO Name             | DOP Number  | SCO Number   | Discipline  | Scope    | Date issued | Status                    | SCO Expire Date |  |
| Mr. Paul The Plumber       Building       Standard       Pending Approval       Jun 13 2022         Mr. Paul The Plumber       Building       Standard       Pending Approval       Jun 13 2022         Mr. Paul The Plumber       Building       Standard       Pending Approval       Jun 13 2022         Mr. Paul The Plumber       Pumbing       Standard       Pending Approval       Jun 13 2022         Mr. Paul The Plumber       Pumbing       Standard       Pending Approval       Jun 13 2022         Mr. Paul The Plumber       Pumbing       Standard       Pending Approval       Jun 13 2022         Mr. Paul The Plumber       V       Pumbing       Standard       Pending Approval       Jun 13 2022         Mr. Paul The Plumber       V       Pumbing       Standard       Pending Approval       Jun 13 2022         Stondard       DOP Number       SCO Number       Discipline       Scope       Date issued       Status       Stold Export to Exoc         Stondard       OPP Number       Sco Number       Fire       Standard       2019-02-07       Active       Jun 13 2022         Mr. Paul The Plumber       Standard       Standard       2019-04-02       Active       Jun 13 2022         Mr. Paul The Plumber       Building       Standard </td <td>Mr. Paul The Plumber</td> <td></td> <td></td> <td>Building</td> <td>Standard</td> <td></td> <td>Pending Approval</td> <td>Jun 13 2022</td>                                                                                                    | Mr. Paul The Plumber |             |              | Building    | Standard |             | Pending Approval          | Jun 13 2022     |  |
| Ar. Paul The Plumber       Building       Standard       Pending Approval       Jun 13 2022         Ar. Paul The Plumber       Plumbing       Standard       Pending Approval       Jun 13 2022         Ar. Paul The Plumber       Plumbing       Standard       Pending Approval       Jun 13 2022         Ar. Paul The Plumber       Plumbing       Standard       Pending Approval       Jun 13 2022         Ar. Paul The Plumber       V       Plumbing       Standard       Pending Approval       Jun 13 2022         V       V       V       V       V       V       Pending Approval       Jun 13 2022         V       V       V       V       V       V       V       Pending Approval       Jun 13 2022         V       V                                                                                                    | Mr. Paul The Plumber |             |              | Building    | Standard |             | Pending Approval          | Jun 13 2022     |  |
| Ar. Paul The Plumber Building Standard Pending Approval Jun 13 2022   Ar. Paul The Plumber Pumbing Standard Pending Approval Jun 13 2022     Add   Ar. Paul The Plumber Pumbing Standard Pending Approval Jun 13 2022     Add   Ar. Paul The Plumber SCO Number Discipline Scope Date issued Status SCO Expire Date   Connor Jax Hill Pumbing Standard 2018-01-18 Active Oct 17 2021   Ar. Paul The Plumber Fire Standard 2019-02-07 Active Jun 13 2022   Ar. Paul The Plumber Fire Standard 2019-04-02 Active Jun 13 2022   Ar. Paul The Plumber Building Standard 2019-04-02 Active Jun 13 2022   Ar. Paul The Plumber Building Standard 2019-04-02 Active Jun 13 2022   Ar. Paul The Plumber Building Standard 2019-04-02 Active Jun 13 2022   Ar. Paul The Plumber Building Standard 2019-04-02 Active Jun 13 2022   Ar. Paul The Plumber Building Standard 2019-04-02 Active Jun 13 2022   Ar. Paul The Plumber Building Standard 2019-04-02 Active Jun 13 2022   Ar. Paul The Plumber Building Standard 2019-04-02 Active Jun 13 2022   Ar. Paul The Plumber Building Standard 2019-04-02 Active Jun 13 2022 <td< td=""><td>Mr. Paul The Plumber</td><td></td><td></td><td>Building</td><td>Standard</td><td></td><td>Pending Approval</td><td>Jun 13 2022</td></td<>                                                                                                    | Mr. Paul The Plumber |             |              | Building    | Standard |             | Pending Approval          | Jun 13 2022     |  |
| Ar. Paul The Plumber       Plumbing       Standard       Pending Approval       Jun 13 2022         Image: Approval       Jun 13 2022       Image: Approval       Jun 13 2022         Image: Approval       Jun 13 2022       Image: Approval       Image: Approval       Image: Approval         Image: Approval       SCO Number       Scope       Date issued       Status       Scope Expective Deptive         Sconor Jax Hill       OP Number       SCO Number       Plumbing       Standard       2018-10-18       Active       Oct 17 2021         Ar. Paul The Plumber       Fire       Standard       2019-02-07       Active       Jun 13 2022         Ar. Paul The Plumber       Gas       Standard       2019-04-02       Active       Jun 13 2022         Ar. Paul The Plumber       Gas       Standard       2019-04-02       Active       Jun 13 2022         Ar. Paul The Plumber       Building       Standard       2019-04-02       Active       Jun 13 2022         Ar. Paul The Plumber       Building       Standard       2019-04-02       Active       Jun 13 2022         Areage: Connolly       Building       Standard       2019-04-02       Active       Oct 12 2019         Y My Inactive DOP List       SCO Number       Discipline <t< td=""><td>Mr. Paul The Plumber</td><td></td><td></td><td>Building</td><td>Standard</td><td></td><td>Pending Approval</td><td>Jun 13 2022</td></t<>                                                                                                    | Mr. Paul The Plumber |             |              | Building    | Standard |             | Pending Approval          | Jun 13 2022     |  |
| ✓ My Active DOP List       SCO Number       Discipline       Scope       Date issued       Status       SCO Expire Date         Scon ror Jax Hill       Plumbing       Standard       2018-10-18       Active       Oct 17 2021         fr. Paul The Plumber       Fire       Standard       2019-02-07       Active       Jun 13 2022         fr. Paul The Plumber       Gas       Standard       2019-04-02       Active       Jun 13 2022         fre. Paul The Plumber       Building       Standard       2019-04-02       Active       Jun 13 2022         fre. Paul The Plumber       Building       Standard       2019-04-02       Active       Jun 13 2022         fre. Paul The Plumber       Building       Standard       2019-04-02       Active       Jun 13 2022         fre. Paul The Plumber       Building       Standard       2019-04-02       Active       Oct 31 2019         **       My Inactive DOP List       Stoo Number       Building       Standard       2019-04-02       Active       Oct 31 2019         **       My Inactive DOP List       Stoo Number       Discipline       Scope       Date issued       Status       ScO Expire Date         Con Name       DOP Number       ScO Number       Discipline       Scope                                                                                                    | Ir. Paul The Plumber | 100         |              | Plumbing    | Standard |             | Pending Approval          | Jun 13 2022     |  |
| ✓ My Active DOP List       DOP Number       SCO Number       Discipline       Scoope       Date issued       Status       SCO Expire Date         Sconor Jax Hill       OP Number       SCO Number       Plumbing       Standard       2018-10-18       Active       Oct 17 2021         fr. Paul The Plumber       Fire       Standard       2019-02-07       Active       Jun 13 2022         fr. Paul The Plumber       Gas       Standard       2019-04-02       Active       Jun 13 2022         fr. Paul The Plumber       Building       Standard       2019-04-02       Active       Jun 13 2022         ie agan Connolly       Building       Standard       2019-04-02       Active       Oct 31 2019         ie agan Connolly       Building       Standard       2019-04-02       Active       Oct 31 2019         ie agan Connolly       Building       Standard       2019-04-02       Active       Oct 31 2019         ie agan Connolly       Building       Standard       2019-04-02       Active       Oct 31 2019         ie agan Connolly       Standard       Standard       2019-04-02       Active       Oct 31 2019         ie agan Connolly       Building       Standard       2019-04-02       Active       Status                                                                                                    |                      |             |              |             |          |             |                           | Add DOP         |  |
| CO Name       DOP Number       SCO Number       Discipline       Scope       Date issued       Status       SCO Expire Date         iconor Jax Hill       PL       Plumbing       Plumbing       Standard       2018-10.18       Active       Oct 17 2021         ir. Paul The Plumber       Fire       Standard       2019-02-07       Active       Jun 13 2022         ir. Paul The Plumber       Gas       Standard       2019-04-02       Active       Jun 13 2022         ir. Paul The Plumber       Building       Standard       2019-04-02       Active       Jun 13 2022         iconor Jax Hill       Building       Standard       2019-04-02       Active       Oct 31 2019         iconor Jax The Plumber       Building       Standard       2019-04-02       Active       Oct 31 2019         iconor Jax Hill       Building       Standard       2019-04-02       Active       Oct 31 2019         iconor Jax Hill       DP Number       Boo Number       Building       Standard       2019-04-02       Active       Oct 31 2019         iconor Jax Hill       Go Number       Bicipline       Scope       Date issued       Status       Sco Expire Date                                                                                                    | ✓ My Active DOP      | List        |              |             |          |             |                           | Export to Excel |  |
| Connor Jax Hill       Plumbing       Standard       2018-10-18       Active       Oct 17 2021         Mr. Paul The Plumber       Fire       Standard       2019-02-07       Active       Jun 13 2022         Mr. Paul The Plumber       Gas       Standard       2019-04-02       Active       Jun 13 2022         Mr. Paul The Plumber       Building       Standard       2019-04-02       Active       Jun 13 2022         Mr. Paul The Plumber       Building       Standard       2019-04-02       Active       Jun 13 2022         Reagan Connolly       Building       Standard       2019-04-02       Active       Oct 31 2019         Mr. Paul The Plumber       Building       Standard       2019-04-02       Active       Oct 31 2019         Reagan Connolly       Building       Standard       2019-04-02       Active       Oct 31 2019         Mr. Paul The Plumber       Building       Standard       2019-04-02       Active       Oct 31 2019         Mr. Paul The Plumber       Building       Standard       2019-04-02       Active       Oct 31 2019         Mr. Paul The Plumber       Building       Standard       2019-04-02       Active       Oct 31 2019         StoCo Name       DOP Number       SCO Name       Disci                                                                                                    | SCO Name             | DOP Number  | SCO Number   | Discipline  | Scope    | Date issued | Status                    | SCO Expire Date |  |
| Arr. Paul The Plumber       Fire       Standard       2019-02-07       Active       Jun 13 2022         Arr. Paul The Plumber       Gas       Standard       2019-04-02       Active       Jun 13 2022         Arr. Paul The Plumber       Building       Standard       2019-04-02       Active       Jun 13 2022         Arr. Paul The Plumber       Building       Standard       2019-04-02       Active       Jun 13 2022         Arr. Paul The Plumber       Building       Standard       2019-04-02       Active       Oct 31 2019         Geagen Connolly       Standard       Standard       2019-04-02       Active       Oct 31 2019         Very       Standard       Standard       Standard       2019-04-02       Active       Oct 31 2019         Geagen Connolly       Very       Building       Standard       2019-04-02       Active       Oct 31 2019         Very       Very       Very       Standard       Standard       Standard       Standard       Standard         Stor Name       DOP Number       SCO Name       Discipline       Scope       Date issued       Status       Status       Stor Epi 14 2019         Stornor Jax Hill       Very       Stornary       Standard       Stornary       Standard </td <td>Connor Jax Hill</td> <td></td> <td>-</td> <td>Plumbing</td> <td>Standard</td> <td>2018-10-18</td> <td>Active</td> <td>Oct 17 2021</td>                                                                                                    | Connor Jax Hill      |             | -            | Plumbing    | Standard | 2018-10-18  | Active                    | Oct 17 2021     |  |
| Arr. Paul The Plumber       Gas       Standard       2019-04-02       Active       Jun 13 2022         Arr. Paul The Plumber       Building       Standard       2019-04-02       Active       Jun 13 2022         Arr. Paul The Plumber       Building       Standard       2019-04-02       Active       Jun 13 2022         Freagan Connolly       Building       Standard       2019-04-02       Active       Oct 31 2019         Freagan Connolly       Building       Standard       2019-04-02       Active       Oct 31 2019         Why Inactive DOP List       V       V       V       V       V       V       V         SCO Name       DOP Number       SCO Number       Discipline       Scope       Date issued       Status       SCO Expire Date         Connor Jax Hill       V       Building       Standard       2018-10-18       Terminated       Feb 14 2019                                                                                                    | Ar. Paul The Plumber | -           |              | Fire        | Standard | 2019-02-07  | Active                    | Jun 13 2022     |  |
| Arr. Paul The Plumber       Building       Standard       2019-04-02       Active       Jun 13 2022         reagan Connolly       Building       Standard       2019-04-02       Active       Oct 31 2019         reagan Connolly       Building       Standard       2019-04-02       Active       Oct 31 2019         * My Inactive DOP List       February       Scope       Date issued       Status       SCO Expire Date         Connor Jax Hill       Image: Standard       Standard       2018-01-08       Terminated       Feb 14 2019                                                                                                    | Ir. Paul The Plumber |             |              | Gas         | Standard | 2019-04-02  | Active                    | Jun 13 2022     |  |
| reagan Connolly Building Standard 2019-04-02 Active Oct 31 2019<br>✓ My Inactive DOP List SCO Number Discipline Scope Date issued Status SCO Expire Date<br>Connor Jax Hill : Building Standard 2018-01-18 Terminated Feb 14 2019                                                                                                    | Ir. Paul The Plumber | -           |              | Building    | Standard | 2019-04-02  | Active                    | Jun 13 2022     |  |
| ✓ My Inactive DOP List         Image: Constant of the state of the state of | Feagan Connolly      |             |              | Building    | Standard | 2019-04-02  | Active                    | Oct 31 2019     |  |
| DOP Number         SCO Number         Discipline         Scope         Date issued         Status         SCO Expire Date           onnor Jax Hill                                                                                                    | ✓ My Inactive DOI    | P List      |              |             |          |             |                           | Export to Excel |  |
| Connor Jax Hill Building Standard 2018-10-18 Terminated Feb 14 2019                                                                                                    | SCO Name             | DOP Number  | SCO Number   | Discipline  | Scope    | Date issued | Status                    | SCO Expire Date |  |
|                                                                                                    | Connor Jax Hill      |             |              | Building    | Standard | 2018-10-18  | Terminated                | Feb 14 2019     |  |

#### 3. There are three (3) DOP lists:

- a. My DOP Applications a list of DOP applications that have been submitted for processing
- b. My Active DOP List a list of all active DOPs held with the organization
- c. My Inactive DOP List a list of all inactive DOPs that were previously active with the organization

.....

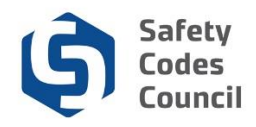

 In the My Active DOP list section, review the list of DOPs with an <u>active</u> status making note of any that are <u>missing</u> (for a permit issuer or SCO who is working for the organization but does not have an active DOP for example);

**Note:** Refer to the Apply for SCO Designation of Powers and the Apply for Permit Issuer Designation of **Powers** tutorials in HELP for detailed instructions on how to apply for a DOP.

- 5. In the **My Active DOP list** section, review the list of DOPs with an active status, making note of any that should be <u>closed</u> (because the SCO no longer works for the organization for example);
  - a. Request closure of DOPs as it is no longer required (see **Request DOP Closure** tutorial for detailed instructions);
- 6. In the **My Active DOP list** section, review the list of DOPs with an <u>active</u> status, making note of any that should be <u>amended</u> or modified
  - a. If the accredited organization or the SCO holding a DOP with the accredited organization is no longer accredited or certified in a given discipline, the related DOP is typically closed or amended automatically by the Council. The same holds true for PIO DOPs if the accredited organization is no longer accredited in one of the disciplines the PIO holds a DOP for, the Council typically amends the DOP for that individual to remove the discipline.
  - b. If an SCO becomes certified in a new discipline for which the organization holds an accreditation, the organization <u>must apply for an amended DOP</u> to include the newly acquired discipline. Likewise, if the organization becomes accredited in a new discipline, the organization must apply for an amendment to the DOP for both permit issuer(s) and for SCOs who are certified in that discipline (and will be working for the organization in that capacity).
  - c. Refer to the **Request Designation of Powers Amendments** training document for detailed instructions or applying for modifications to DOPs.

If no changes are necessary to the current list of DOPs, nothing further needs to be done.

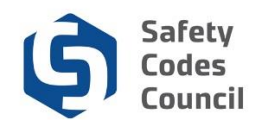

## **Exporting and Printing a DOP List**

| ✓ My DOP Applications                                                                                                    |                    |            |                                                               |                                                                               |                                                                                                    |                                                          | Export to Excel                                                                                                    |
|----------------------------------------------------------------------------------------------------|--------------------|------------|---------------------------------------------------------------|-------------------------------------------------------------------------------|----------------------------------------------------------------------------------------------------|----------------------------------------------------------|----------------------------------------------------------------------------------------------------|
| SCO Name                                                                                                    | DOP Number         | SCO Number | Discipline                                                    | Scope                                                                         | Date issued                                                                                                    | Status                                                   | SCO Expire Date                                                                                                    |
| Mr. Paul The Plumber                                                                                                    |                    |            | Building                                                      | Standard                                                                      |                                                                                                    | Pending Approval                                         | Jun 13 2022                                                                                                    |
| Mr. Paul The Plumber                                                                                                    |                    |            | Building                                                      | Standard                                                                      |                                                                                                    | Pending Approval                                         | Jun 13 2022                                                                                                    |
| Mr. Paul The Plumber                                                                                                    |                    |            | Building                                                      | Standard                                                                      |                                                                                                    | Pending Approval                                         | Jun 13 2022                                                                                                    |
| Mr. Paul The Plumber                                                                                                    |                    |            | Building                                                      | Standard                                                                      |                                                                                                    | Pending Approval                                         | Jun 13 2022                                                                                                    |
| Mr. Paul The Plumber                                                                                                    | 10 C               |            | Plumbing                                                      | Standard                                                                      |                                                                                                    | Pending Approval                                         | Jun 13 2022                                                                                                    |
|                                                                                                    |                    |            |                                                               |                                                                               |                                                                                                    |                                                          |                                                                                                    |
|                                                                                                    |                    |            |                                                               |                                                                               |                                                                                                    |                                                          | P Add DC                                                                                                    |
|                                                                                                    |                    |            |                                                               |                                                                               |                                                                                                    |                                                          |                                                                                                    |
| ✓ My Active DOP                                                                                                    | List               |            |                                                               |                                                                               |                                                                                                    |                                                          | Export to Excel                                                                                                    |
| My Active DOP<br>SCO Name                                                                                                    | List<br>DOP Number | SCO Number | Discipline                                                    | Scope                                                                         | Date issued                                                                                                    | Status                                                   | SCO Expire Date                                                                                                    |
| ✓ My Active DOP<br>SCO Name<br>Connor Jax Hill                                                                                             | List<br>DOP Number | SCO Number | Discipline                                                    | Scope<br>Standard                                                             | Date issued<br>2018-10-18                                                                                            | <b>Status</b><br>Active                                  | CC Expire Date                                                                                                    |
| My Active DOP SCO Name Connor Jax Hill Mr. Paul The Plumber                                                                                | List<br>DOP Number | SCO Number | Discipline<br>Plumbing<br>Fire                                | Scope<br>Standard<br>Standard                                                 | Date issued<br>2018-10-18<br>2019-02-07                                                                              | Status<br>Active<br>Active                               | CC Expire Date                                                                                                    |
| ✓ My Active DOP<br>SCO Name Connor Jax Hill Mr. Paul The Plumber Mr. Paul The Plumber                                                      | DOP Number         | SCO Number | Discipline<br>Plumbing<br>Fire<br>Gas                         | Scope<br>Standard<br>Standard<br>Standard                                     | Date issued<br>2018-10-18<br>2018-02-07<br>2019-04-02                                                                | Status<br>Active<br>Active<br>Active                     | SCO Expire Date<br>Oct 17 2021<br>Jun 13 2022<br>Jun 13 2022                                                                                            |
| ✓ My Active DOP<br>SCO Name<br>Connor Jax Hill<br>Mr. Paul The Plumber<br>Mr. Paul The Plumber<br>Mr. Paul The Plumber                     | List<br>DOP Number | SCO Number | Discipline<br>Plumbing<br>Fire<br>Gas<br>Building             | Scope<br>Standard<br>Standard<br>Standard<br>Standard                         | Date issued<br>2018-10-18<br>2018-02-07<br>2019-04-02<br>2019-04-02                                                  | Status<br>Active<br>Active<br>Active<br>Active           | SCO Expire Date<br>Oct 17 2021<br>Jun 13 2022<br>Jun 13 2022<br>Jun 13 2022                                                                             |
| ♥ My Active DOP<br>SCO Name<br>Connor Jax Hill<br>Vr. Paul The Plumber<br>Vr. Paul The Plumber<br>Ir. Paul The Plumber<br>Ireagan Connolly | List<br>DOP Number | SCO Number | Discipline<br>Plumbing<br>Fire<br>Gas<br>Building<br>Building | Scope<br>Standard<br>Standard<br>Standard<br>Standard<br>Standard<br>Standard | Date issued           2018-10-18           2019-02-07           2019-04-02           2019-04-02           2019-04-02 | Status<br>Active<br>Active<br>Active<br>Active<br>Active | Export to Excel           SCO Expire Date           Oct 17 2021           Jun 13 2022           Jun 13 2022           Jun 13 2022           Oct 31 2019 |
| ♥ My Active DOP<br>SCO Name<br>Connor Jax Hill<br>Mr. Paul The Plumber<br>Mr. Paul The Plumber<br>Mr. Paul The Plumber<br>Teagan Connolly  | List<br>DOP Number | SCO Number | Discipline<br>Plumbing<br>Fire<br>Gas<br>Building<br>Building | Scope<br>Standard<br>Standard<br>Standard<br>Standard<br>Standard             | Date issued<br>2018-10-18<br>2019-02-07<br>2019-04-02<br>2019-04-02<br>2019-04-02                                    | Status<br>Active<br>Active<br>Active<br>Active<br>Active | Export to Excel           SCO Expire Date           Oct 17 2021           Jun 13 2022           Jun 13 2022           Jun 13 2022           Oct 31 2019 |
| My Active DOP<br>SCO Name<br>Connor Jax Hill<br>Mr. Paul The Plumber<br>Mr. Paul The Plumber<br>Mr. Paul The Plumber<br>Teagan Connolly    | List<br>DOP Number | SCO Number | Discipline<br>Plumbing<br>Fire<br>Gas<br>Building<br>Building | Scope<br>Standard<br>Standard<br>Standard<br>Standard<br>Standard             | Date issued<br>2018-10-18<br>2019-02-07<br>2019-04-02<br>2019-04-02<br>2019-04-02                                    | Status<br>Active<br>Active<br>Active<br>Active           | Export to Excel           SCO Expire Date           Oct 17 2021           Jun 13 2022           Jun 13 2022           Oct 31 2019                       |

To export a list of the records in any of the DOP lists:

- 1. Click the Export to Excel button
- 2. The browser you are using determines how the export file will be made available

| Internet Explorer                                                               | ×  |
|---------------------------------------------------------------------------------|----|
| What do you want to do with<br>MyActiveDOPList_nfscctest_3dfc6bed-6888-40ac-bc8 | 7  |
| Size: 6.00 KB<br>Type:<br>From: councilconnect.safetycodes.ab.ca                |    |
| → Open<br>The file won't be saved automatically.                                |    |
| $\rightarrow$ Save                                                              |    |
| $\rightarrow$ Save as                                                           |    |
| Can                                                                             | el |

3. If using **Internet Explorer**, you can choose to either **Open** the file or **Save** it to a local drive and open from there.

Last saved date: 2019-09-19

.....

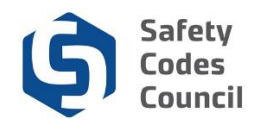

| M | MyDOPApplicationxls | ^ | Show all | × |
|---|---------------------|---|----------|---|

- 4. If using **Google Chrome** a new tab with a link to the exported list(s) displays at the bottom of the Council Connect window.
- 5. Click the export file to open it in Excel.

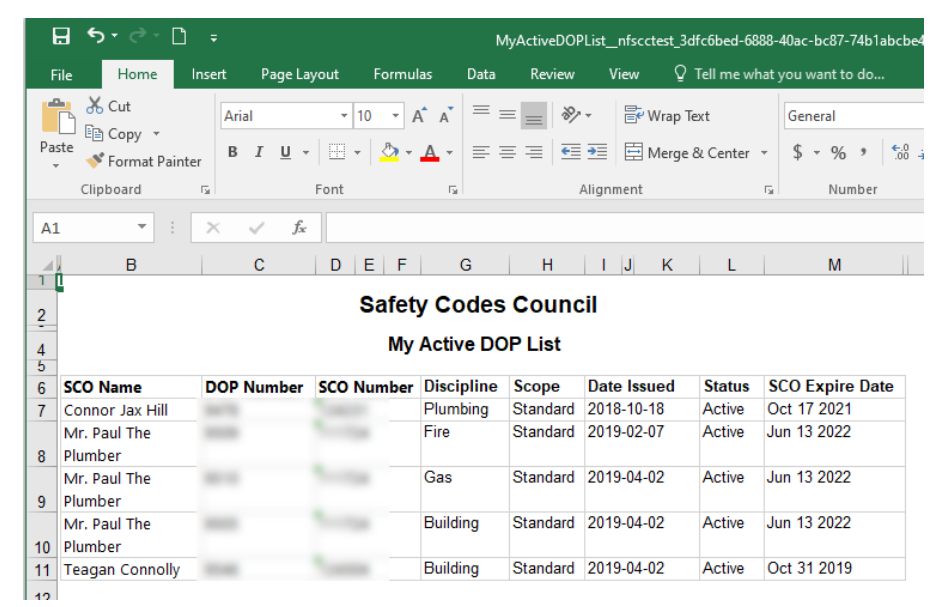

6. Once the file is opened in Excel it can be saved locally, printed or emailed, etc.

.....